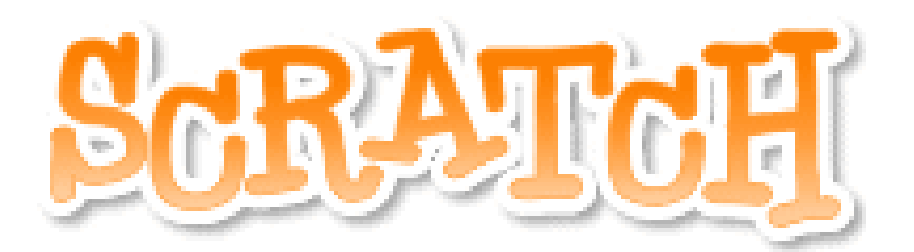

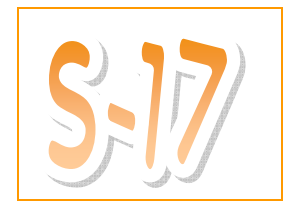

## Introduction screen...

A lot of games start off with an intro screen that fades away when you click.

- □ Open a new file by Clicking on the \_\_\_\_\_ button.
- We're going to Create a sprite in a new way for this. This time, Create a new sprite by CliCking on this button.

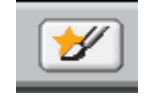

□ You should see something like this:

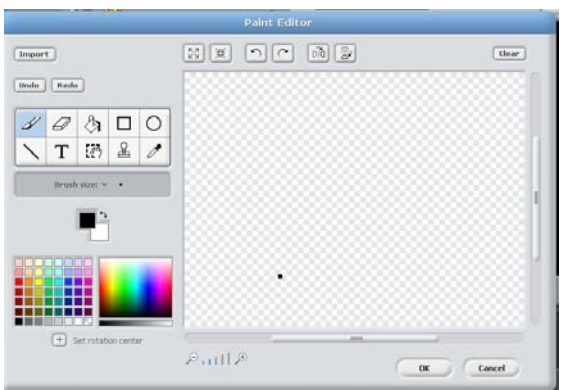

□ Select a color and then click on the paint bucket icon.

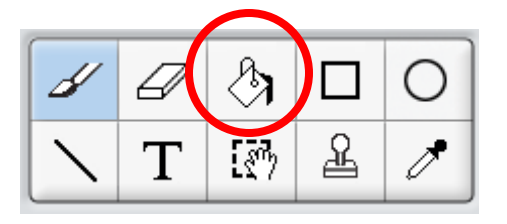

Using the paint bucket color the entire Canvas the color you selected.

□ Click Okay. There should be a big rectangle on your screen now.

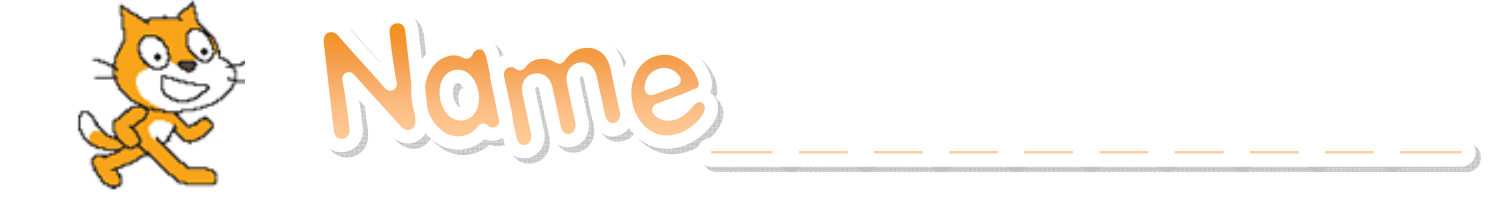

## Introduction screen... (Continued...)

In this scripts area of this new sprite (the big rectangle) put code like this. What does it do?

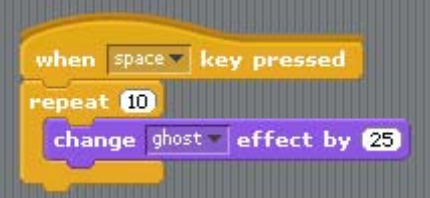

• If you have trouble finding the "Change ghost effect" piece, start with the "Change Color" piece and Click the black triangle.

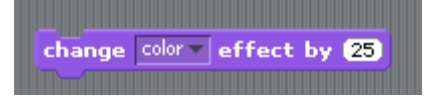

□ How can you make it fade out more slowly?

How Can you make it fade out more quickly?

Decorate! Edit the costume to make a title screen with your name on it. What did you add?

Challenge! Add this title screen to the play you just made. Use broadCast to start the action of your play.